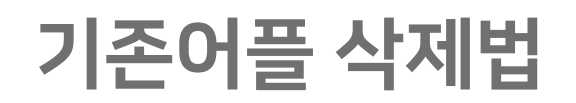

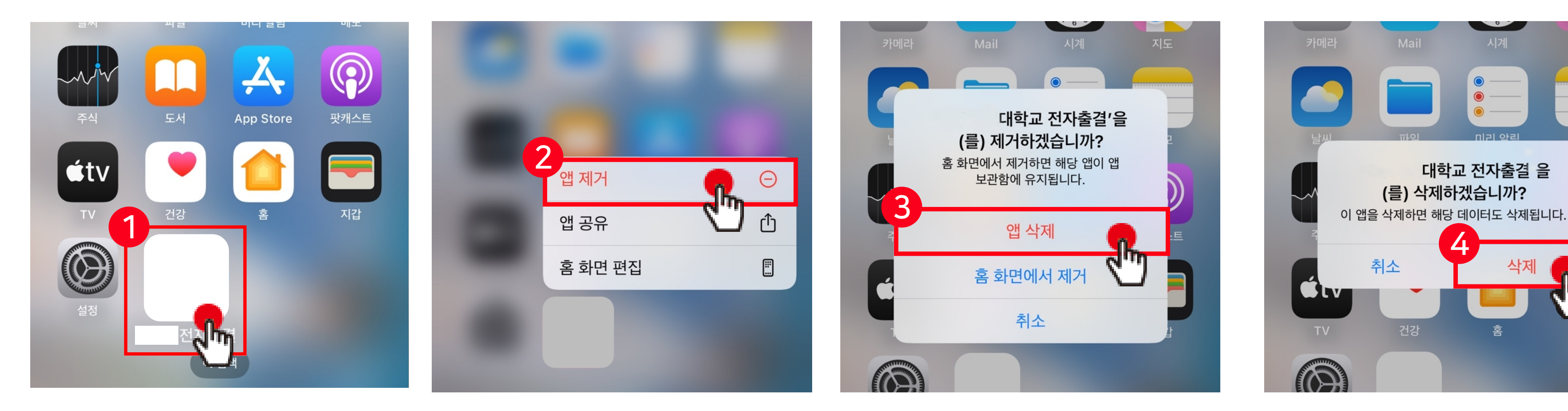

1 본인의 대학교 전자출결 어플을 꾸욱 누른다.

2 앱 제거 선택

## 3 앱 삭제 선택

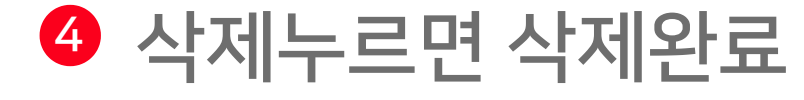

## 새어플 설치

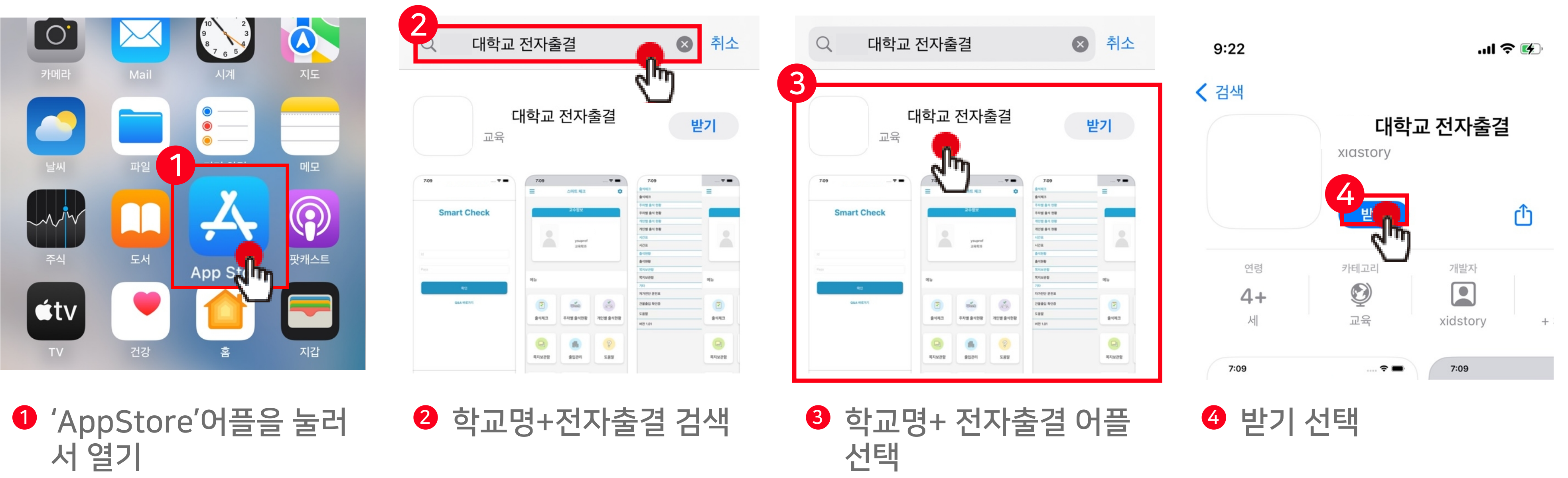

| 7.09 - 🕈 =  | 7:09            |          |          | 7:09      | 🕈 🖿      |
|-------------|-----------------|----------|----------|-----------|----------|
|             | =               | 스마트 체크   | 0        | \$443     | =        |
|             |                 |          |          | \$443     |          |
|             |                 |          |          | 주지열 숲식 전황 |          |
| Smart Check |                 | Test     |          | 주지별 총석 전황 |          |
|             |                 |          |          | 개인법 음식 전황 |          |
|             | ysayraf<br>2463 |          |          | 개인별 총석 전황 |          |
|             |                 |          |          | 시간표       |          |
|             |                 |          |          | 시간표       |          |
|             |                 |          |          | 8488      |          |
|             |                 |          |          | 8108      |          |
|             | 46              |          |          | 역시보관함     |          |
|             |                 |          |          | 적지보관함     | 1112 I   |
|             |                 |          |          | 7(6)      |          |
|             |                 |          |          | 자가전단 운전표  |          |
| GLA HETYI   |                 | 10 March | 3        | 2885 459  | 2        |
|             |                 |          |          | 282       | A.(1973) |
|             |                 |          | 408 8468 | 배전 1.01   | 8442     |
|             | 0               |          | 8        |           | 0        |
|             | 목지보관함           | 81274    | 5.89     |           | 목지보관함    |

## 데모어플설치주의

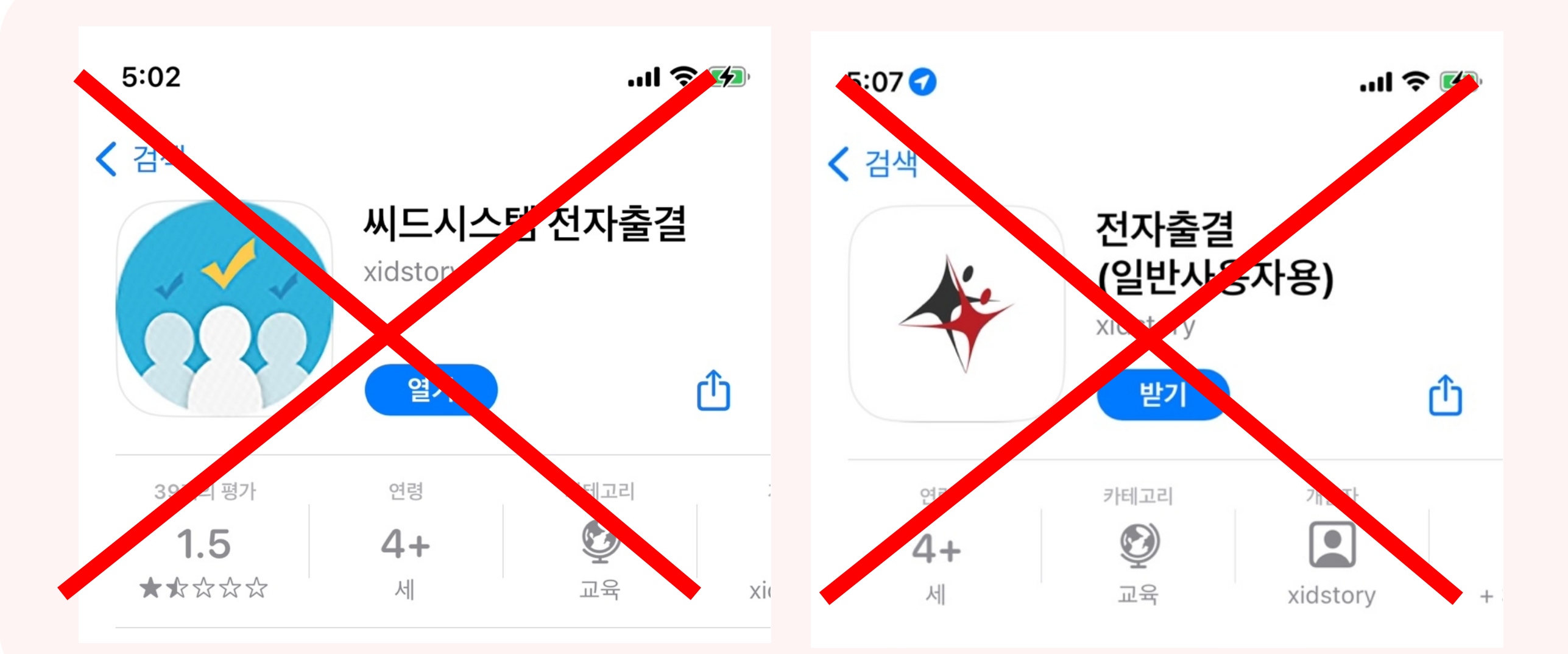

## 해당어플은 씨드시스템 데모 어플입니다. 학교어플이 아닙니다. 어플설치시 학교로고를 확인해주세요